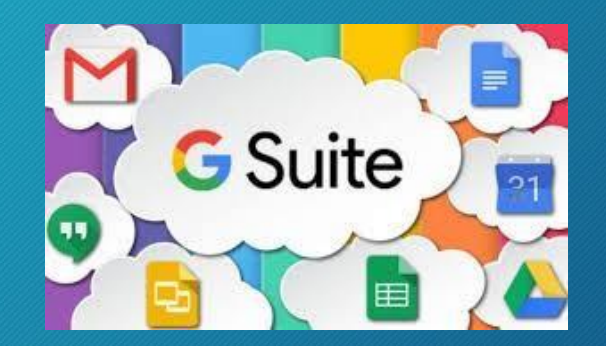

# IC POGGIOMARINO 1 CAPOLUOGO "Come accedere al Consiglio di classe"

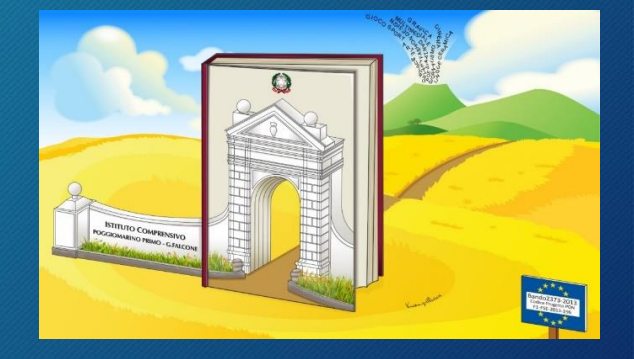

Breve guida per i genitori per l'accesso al Consiglio di classe con le credenziali del proprio figlio attraverso il link a Meet presente in classroom

## Accedere a Google con le credenziali del proprio figlio <u>nome.cognome@icpoggiomarino1capoluogo.it</u>

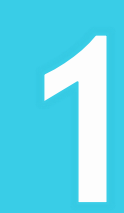

| No.<br>per<br>Crea | Coogle<br>Accedi<br>Continua su Gmail<br>Indirizzo email o numero di telefono<br>nome.cognome@liceolamura.edu.it<br>Non ricordi l'indirizzo email?<br>In si tratta del tuo computer? Utilizza la modalità ospite<br>accedere privatamente. Utteriori informazioni |
|--------------------|----------------------------------------------------------------------------------------------------|
| Italiano 🗸         | Guida Privacy Termini                                                                                                    |
|                    |                                                                                                    |

# Cliccare sul menù delle applicazioni di G-suite

| + scrivi<br>Posta in arrivo<br>* Speciali<br>Posticipati<br>> Inviati<br>Bozze<br>Altro<br>Meet<br>* Avria tivoiese | Q       Cerca nella posta         Imail       Q       Cerca nella posta         Imail       Imail       Imail         Imail       Imail       Imail | ORDINANZA n     ORDINANZA n     ORDINANZA N     ORDINANZA N     ORDINANZA | < ><br>09:16<br>10 set<br>10 set<br>7 set    | • |
|----------------------------------------------------------------------------------------------------|----------------------------------------------------------------------------------------------------|----------------------------------------------------------------------------------------------------|----------------------------------------------|---|
| Partecipa a riunione Hangouts Giovanni - + Nessuna chat recente Iniziane una nuova                                  | Spazio utilizzato: 11,88 GB                                                                                                    | Welcome to Exam.net - Exam.net Benvenuto a Exam.net! Clicca sul link sottostante per confermare c<br>Norme del programma<br>Powered by Google<br>Ultima attività dell'accoun                                                                                                    | 7 set<br>12 apr<br>It: 19 ore fa<br>Dettagli |   |

### Scegliere quindi l'icona corrispondente a Classroom

| Vescima - L | + Scrivi<br>Posta in arrivo<br>* Speciali<br>Posticipati<br>* Inviati<br>Bozze<br>Altro<br>Meet<br>Partecipa a riunione<br>Partecipa a riunione<br>Giovanni - + | Imail       Q       Cerca nella posta         Imail       Imail       Imail       Imail         Imail       Imail       Imail       Imail       Imail         Imail       Imail       Imail       Imail       Imail       Imail         Imail       Imaili       Imail       Imail <t< th=""><th>Invito al corso: "ASSE MATEMATICO" - Gentile Giovanni, Supporto Tecnico (su<br/>Invito a collaborare al corso: "ASSE MATEMATICO" - Gentile Giovanni, Supporto<br/>AVVISO INTERNO: ulteriori misure per la prevenzione e gestione dell'emergenz<br/>ORDINANZA n AVVISO INTER<br/>Invito a collaborare al corso: "provetta" - Gentile Giovanni, Supporto Tecnico (su<br/>Invito a collaborare al corso: "ASSE MATEMATICO" - Gentile Giovanni, Supporto<br/>Supporto Tecnico (su<br/>Invito a collaborare al corso: "ASSE MATEMATICO" - Gentile Giovanni, Supporto<br/>Welcome to Exam.net - Exam.net Benvenuto a Exam.net! Clicca sul link sottosta<br/>Norme del programma<br/>Powered by Google</th><th>(2)<br/>(Classroom)<br/>(Classroom)<br/>Presentaz</th><th>Image: Image: Image:</th><th>Contatti</th></t<> | Invito al corso: "ASSE MATEMATICO" - Gentile Giovanni, Supporto Tecnico (su<br>Invito a collaborare al corso: "ASSE MATEMATICO" - Gentile Giovanni, Supporto<br>AVVISO INTERNO: ulteriori misure per la prevenzione e gestione dell'emergenz<br>ORDINANZA n AVVISO INTER<br>Invito a collaborare al corso: "provetta" - Gentile Giovanni, Supporto Tecnico (su<br>Invito a collaborare al corso: "ASSE MATEMATICO" - Gentile Giovanni, Supporto<br>Supporto Tecnico (su<br>Invito a collaborare al corso: "ASSE MATEMATICO" - Gentile Giovanni, Supporto<br>Welcome to Exam.net - Exam.net Benvenuto a Exam.net! Clicca sul link sottosta<br>Norme del programma<br>Powered by Google | (2)<br>(Classroom)<br>(Classroom)<br>Presentaz | Image: Image: | Contatti |
|-------------|----------------------------------------------------------------------------------------------------|----------------------------------------------------------------------------------------------------|----------------------------------------------------------------------------------------------------|------------------------------------------------|----------------------------------------------------------------------------------------------------|----------|
|-------------|----------------------------------------------------------------------------------------------------|----------------------------------------------------------------------------------------------------|----------------------------------------------------------------------------------------------------|------------------------------------------------|----------------------------------------------------------------------------------------------------|----------|

#### Accedere alla classe del proprio figlio denominata "ELEZIONI"

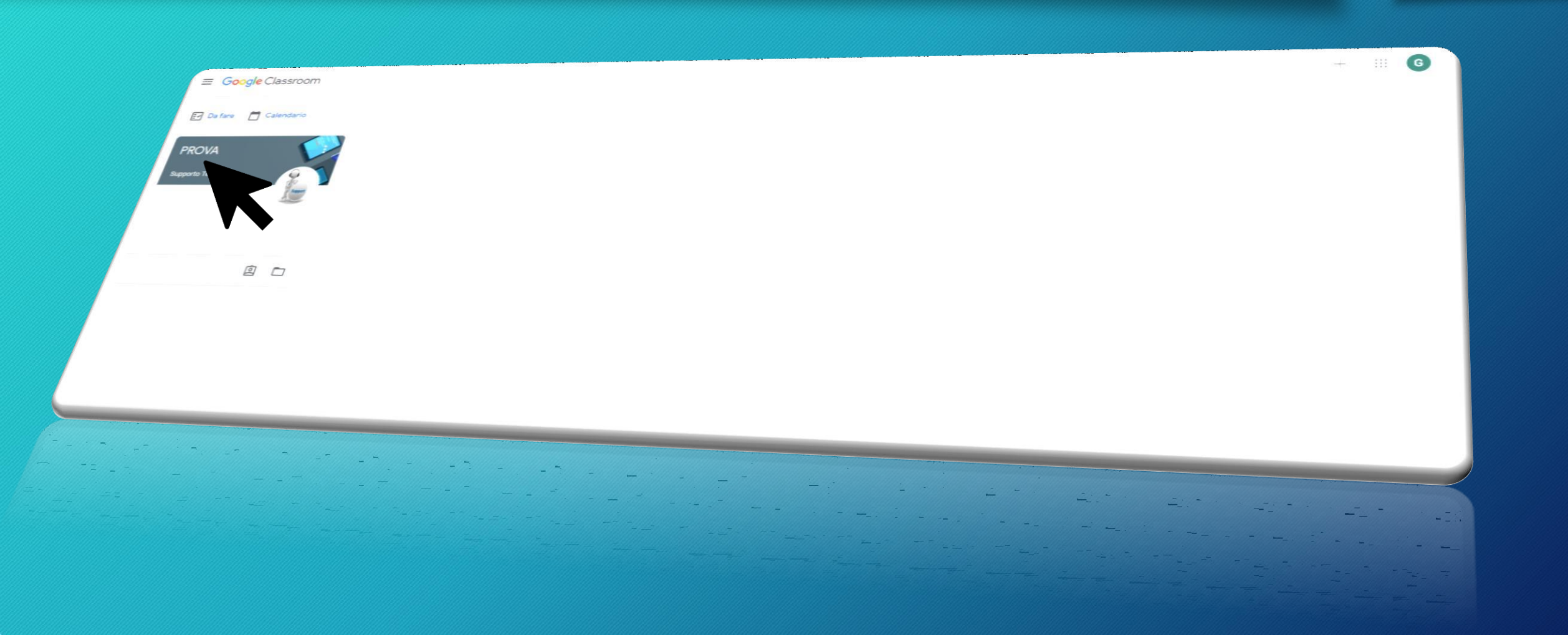

# Per accedere al meeting basterà cliccare sull'apposito link nella sezione STREAM ...

(ATTENZIONE! Il link è visibile solo dopo l'attivazione del docente coordinatore o delegato)

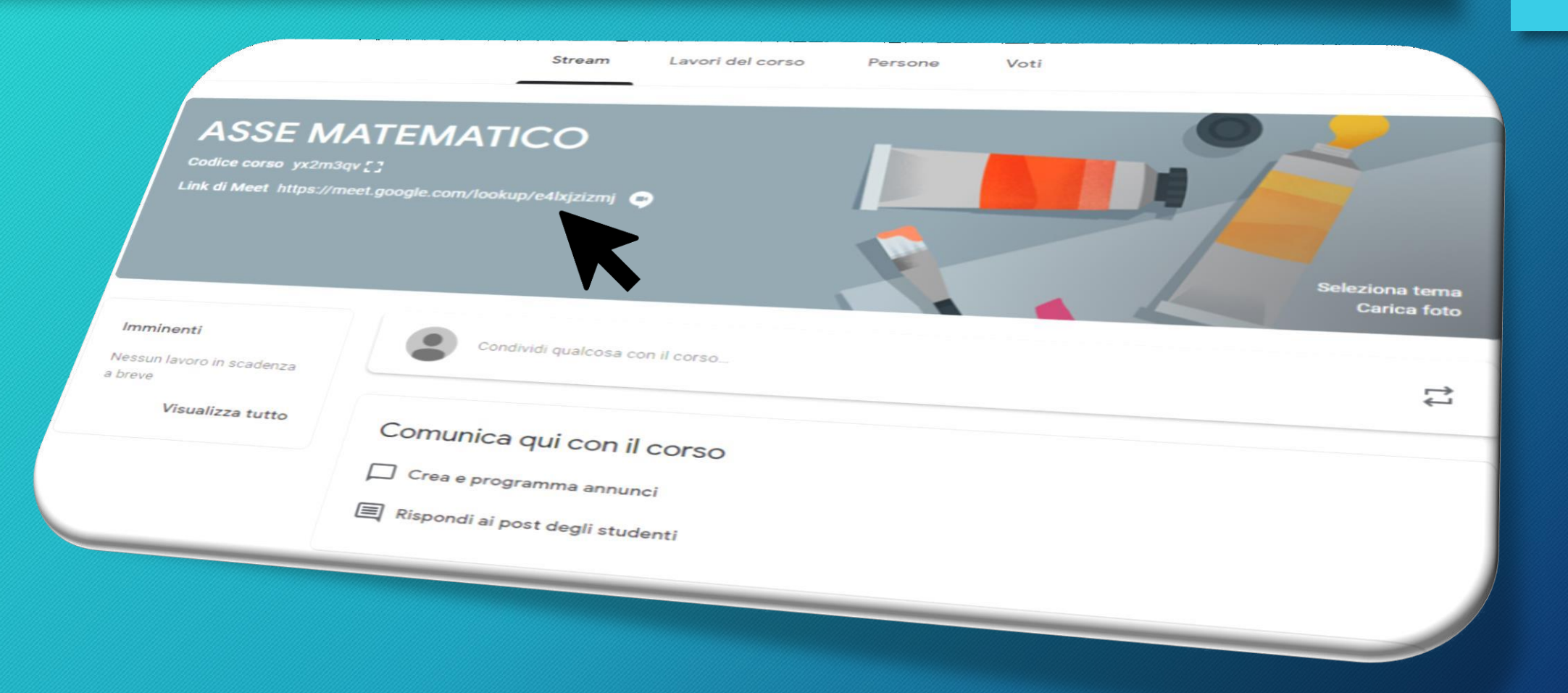

... oppure cliccando sull'icona di Meet nella sezione "LAVORI DEL CORSO" della classe

(ATTENZIONE! L'icona è visibile solo dopo l'attivazione del docente coordinatore o delegato)

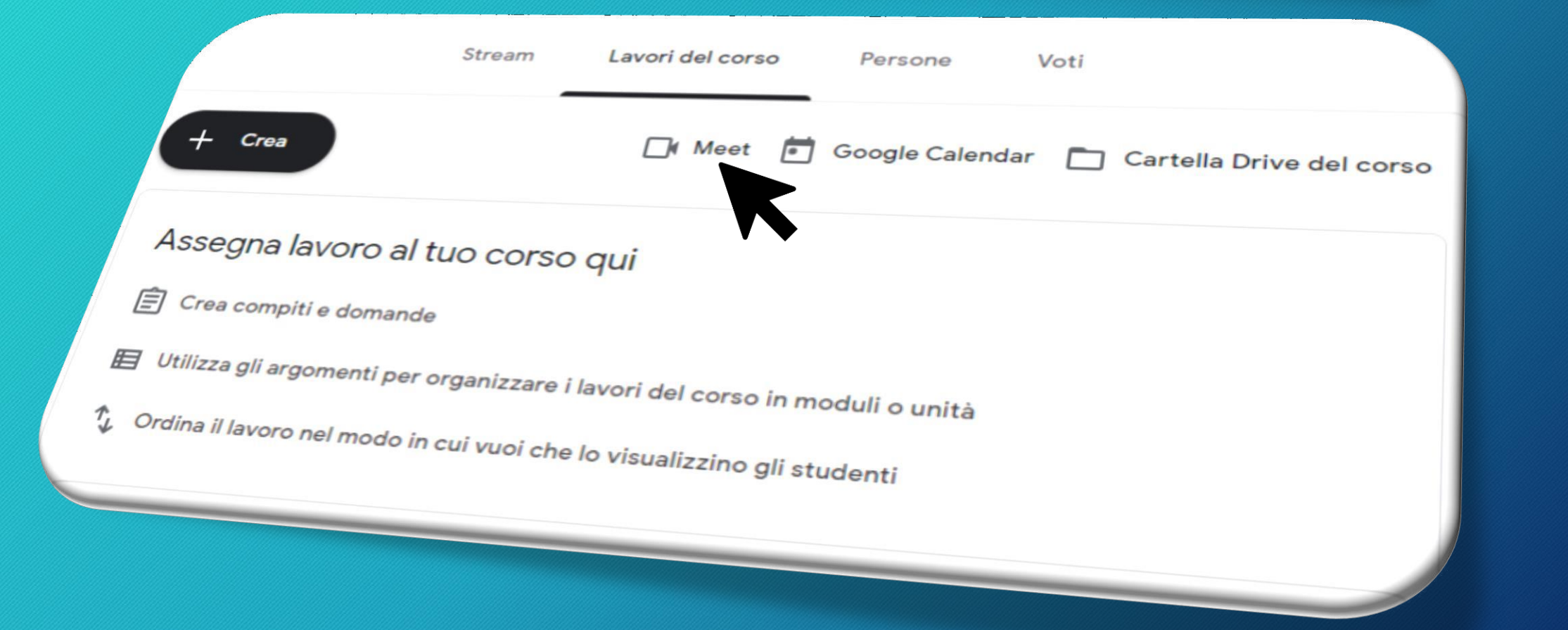

... a presto